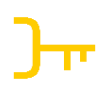

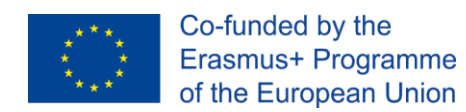

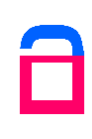

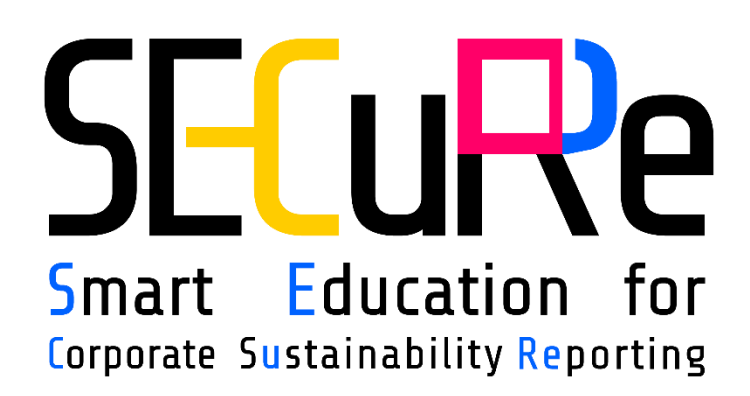

# **USER GUIDE**

## FOR TEACHERS

## **CONTRIBUTORS**

University of Maribor, Slovenia Atmoterm, Poland CNPCD, Romania Prospektiker, Spain ENVIROS, Czech Republic

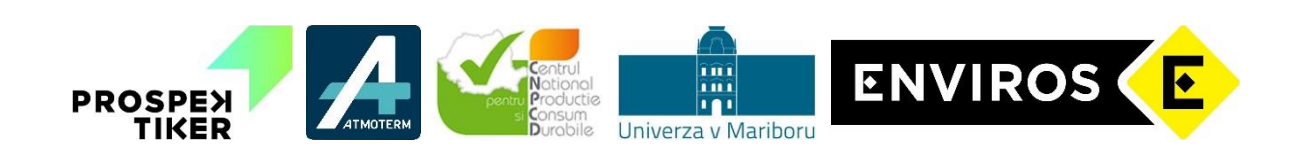

Views and opinions expressed are however those of the author(s) only and do not necessarily reflect those of the European Union. The European Union cannot be held responsible for them.

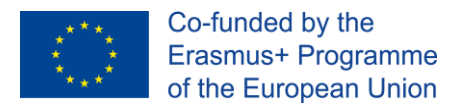

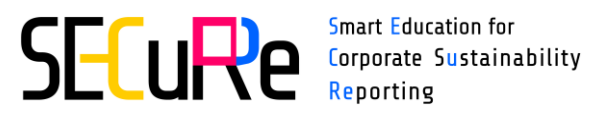

## **TABLE OF CONTENTS**

| Table | of Contents                  | 2  |  |  |  |  |  |  |  |  |  |
|-------|------------------------------|----|--|--|--|--|--|--|--|--|--|
| 1 Te  | Teacher's view of the course |    |  |  |  |  |  |  |  |  |  |
| 2 Co  | 2 Course participants 4      |    |  |  |  |  |  |  |  |  |  |
| 3 Pa  | articipants' grades          | 6  |  |  |  |  |  |  |  |  |  |
| 3.1   | Grader report                | 6  |  |  |  |  |  |  |  |  |  |
| 3.2   | Grade history                | 8  |  |  |  |  |  |  |  |  |  |
| 4 Re  | eports                       | 10 |  |  |  |  |  |  |  |  |  |
| 4.1   | Activity report              | 11 |  |  |  |  |  |  |  |  |  |
| 4.2   | Activity completion          | 11 |  |  |  |  |  |  |  |  |  |

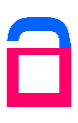

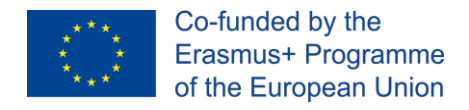

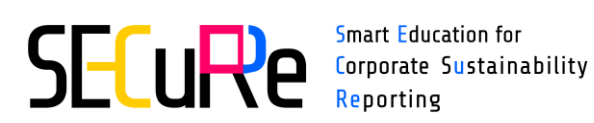

#### **TEACHER'S VIEW OF THE COURSE** 1

Teachers have additional permissions to the courses they're teaching in (e.g. list of students, students grades or activity reports).

Follow the steps to view the course page:

- 1) select language on the "Home page"
- 2) click the course graphic on the right side (e.g. SECuRe course EN)

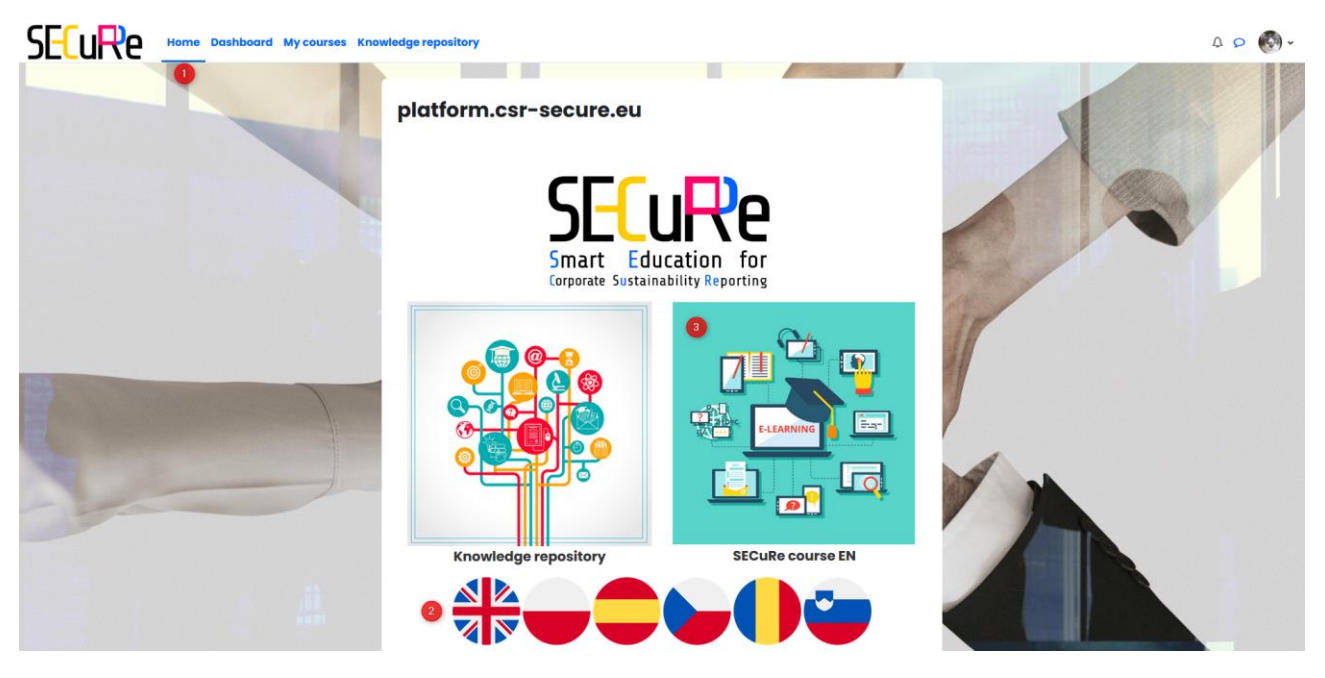

Figure 1. Home page

Once you get to the course page, you will see additional tabs: Participants, Reports.

| SECURE Home Dashboard My course                   | s Knowledge repository                           | 4 p 🚱 - |
|---------------------------------------------------|--------------------------------------------------|---------|
| ×                                                 |                                                  |         |
| Y General                                         | SECuRe EN                                        |         |
| Forum                                             | Course Participants Grades Reports Badges More - |         |
| General introduction.pdf                          |                                                  |         |
| Abbreviations                                     | ✓ General Collapse all                           |         |
| ✓ Unit 1: European Legislation & Sustainability S |                                                  |         |

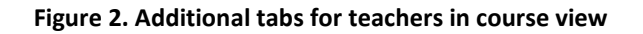

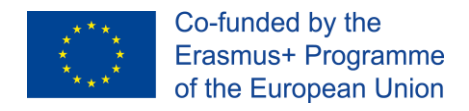

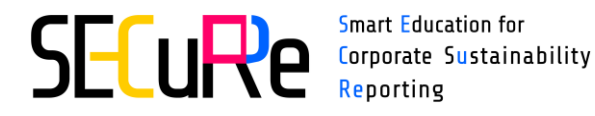

#### **COURSE PARTICIPANTS** 2

Click "Participants" tab on the course page to see students enrolled to the course.

| SECURE Home Da                        | shboard My courses Knowledge repos | sitory                 |                       |          |            |                                       | 401           | 🐼 -   |
|---------------------------------------|------------------------------------|------------------------|-----------------------|----------|------------|---------------------------------------|---------------|-------|
| *                                     |                                    |                        |                       |          |            | 1 1 1 1 1 1 1 1 1 1 1 1 1 1 1 1 1 1 1 |               | 11 22 |
| ∽ General                             |                                    | SECuRe EN              |                       |          |            |                                       |               |       |
| Forum                                 |                                    | Course Participants    | Grades Reports Badges | More -   |            |                                       |               |       |
| General introduction.pdf              |                                    |                        |                       |          |            |                                       |               |       |
| Abbreviations                         | Enrolled users +                   |                        |                       |          |            |                                       |               |       |
| ✓ Unit 1: European Legislation & Sust | Envelled upper                     |                        |                       |          |            |                                       |               |       |
| Unit 1 European Legislation and !     | Enrolled users                     |                        |                       |          |            |                                       |               |       |
| Unit 1 Presentation                   | Match                              |                        |                       |          |            |                                       |               |       |
| Unit 1 Presentation (ppsx)            | Any 🕈                              |                        |                       |          |            |                                       |               |       |
| Unit 1 Crossword                      | Select +                           |                        |                       |          |            |                                       |               |       |
| Unit 1 Drag the words                 |                                    |                        |                       |          |            |                                       | 0             |       |
| Y Unit 2: Sustainability managemer    | + Add condition                    |                        |                       |          |            | Clear filters                         | Apply filters |       |
| Unit 2 Sustainability Manageme        | 76 participants found              |                        |                       |          |            |                                       |               |       |
| Unit 2 Presentation                   |                                    | First name All A B C D | E F G H I J K L M N G | PQRSTUV  | N X Y Z    |                                       |               |       |
| Unit 2 Presentation (ppsx)            |                                    | Last name All A B C D  | EFGHIJKLMNO           | PORSTUVI | N X Y Z    |                                       |               |       |
| Unit 2 True or false                  |                                    |                        |                       |          |            |                                       |               |       |
| Unit 2 Match the descriptions to      |                                    |                        | 1 2 3 4 =             |          |            |                                       |               |       |
| Unit 2 Fill the blanks                | First name / Last name *           | Email addr             | 955                   | Roles    | Groups     | Last access to course                 |               |       |
| Unit 2 Sort the Paragraphs            |                                    |                        | a strangenter of      | Student  | No groups  | 58 days 2 hours                       |               |       |
| ✓ Unit 3: Environmental dimension     | -                                  |                        |                       | Student  | No groups  | 33 days 2 bours                       |               |       |
| Unit 3 Environmental Dimension        |                                    |                        |                       | Student  | 140 Broahs | 00 00 2 10015                         |               |       |
| Unit 3 Presentation                   |                                    |                        |                       | Student  | No groups  | 19 days 5 hours                       |               |       |

Figure 3. Course participants

To find a student, use the filtering options "First name" and "Last name" by clicking on the selected letter. Click "All" to view all students.

| First name | All | Α | в | С | D | E | F | G | н | I | J | K | L | м | Ν | 0 | Ρ | Q | R | S | Т | U | ۷ | w | х | Y | Z |
|------------|-----|---|---|---|---|---|---|---|---|---|---|---|---|---|---|---|---|---|---|---|---|---|---|---|---|---|---|
| Last name  | All | A | в | С | D | E | F | G | Н | I | J | K | L | М | N | 0 | Ρ | Q | R | S | Т | U | V | W | х | Y | Z |

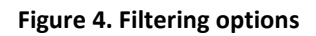

If you want to **download the list of the students** follow the steps:

- 1) Choose the students by selecting the checkbox in the first column:
  - a. To download data of selected students select the checkboxes next to the names of the students,
  - b. To download data of students viewed on the displayed page (20 students by page) select the checkbox in the table header row,

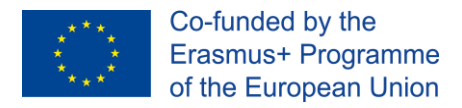

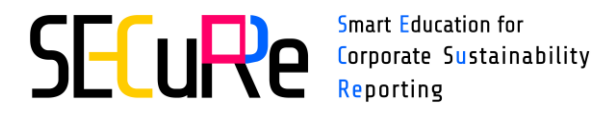

- c. To download the list of all students taking the course click "Select all..." button available under the table.
- 2) Click "Choose" field to see more operations and select the download format, e.g. Microsoft Excel (.xlsx).

|                                         | Choose                                                                      |   |  |  |  |  |
|-----------------------------------------|-----------------------------------------------------------------------------|---|--|--|--|--|
|                                         | Add a new note                                                              |   |  |  |  |  |
|                                         | Download table data as<br>Comma separated values (.csv)                     | ŝ |  |  |  |  |
|                                         | Microsoft Excel (.xlsx)<br>HTML table<br>Javascript Object Notation (.json) | z |  |  |  |  |
| Show all 77                             | OpenDocument (.ods)<br>Portable Document Format (.pdf)                      |   |  |  |  |  |
| Select all 77 users With selected users | Choose                                                                      | ÷ |  |  |  |  |

Figure 5. Operations available for the list of course participants

To **view the profile of a selected student**, click the student's name in the first column. User profile will be displayed on the screen with user details, e.g. country.

| ourse     | Participants | Grades | Reports | Badges More -            |
|-----------|--------------|--------|---------|--------------------------|
|           | -            | -      | -       |                          |
|           |              |        |         |                          |
| Jser de   | tails        |        |         | Miscellaneous            |
| imail ade | dress        |        |         | Full profile             |
|           |              |        |         | View all blog entries    |
| Country   |              |        |         | Notes<br>My certificates |
| olana     |              |        |         | Forum posts              |
|           |              |        |         | Forum discussions        |
| Course    | details      |        |         |                          |
| Course p  | rofiles      |        |         | Reports                  |
| SECuRe E  | S            |        |         | Today's loas             |
| SECuRe P  | L            |        |         | All logs                 |
| SECuRe E  | N            |        |         | Outline report           |
| Roles     |              |        |         | Complete report          |
| Student   |              |        |         | Grades overview          |
|           |              |        |         | Login activity           |
|           |              |        |         | Last access to course    |
|           |              |        |         |                          |

Figure 6. User profile

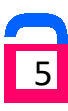

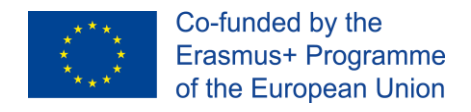

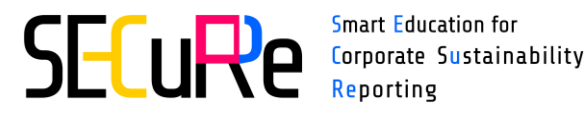

### **3** PARTICIPANTS' GRADES

Click "Grades" tab on the course page to see grades page.

Grader report will be displayed by default. You can change the report (e.g. Grade history) by clicking on the dropdown field.

| Grader report 🗧            |  |  |  |  |  |  |  |
|----------------------------|--|--|--|--|--|--|--|
| View                       |  |  |  |  |  |  |  |
| Grader report              |  |  |  |  |  |  |  |
| Grade history              |  |  |  |  |  |  |  |
| Overview report            |  |  |  |  |  |  |  |
| User report                |  |  |  |  |  |  |  |
| Setup                      |  |  |  |  |  |  |  |
| Preferences: Grader report |  |  |  |  |  |  |  |
| More                       |  |  |  |  |  |  |  |
| Export                     |  |  |  |  |  |  |  |

Figure 7. Grades - available views

#### 3.1 Grader report

Grader report presents participants' grades in each activity and course total grade in the last column.

You can change the sorting of the data in the table by clicking on the header row. To find a student, use the filtering options "First name" and "Last name".

Pass grades are marked green, fails are marked red. A dash sign means that the student hasn't completed the activity.

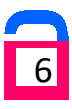

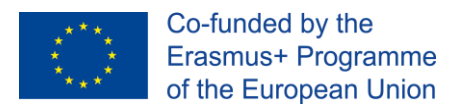

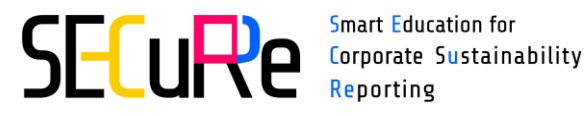

| SECuRe Home Dat                        | shboard My courses Kno   | owled | lge repository                                                                                                    |                              |                              |                              |                              | Δ      | > 🐼 -          |
|----------------------------------------|--------------------------|-------|----------------------------------------------------------------------------------------------------|------------------------------|------------------------------|------------------------------|------------------------------|--------|----------------|
| ×                                      |                          |       |                                                                                                    |                              |                              |                              |                              |        |                |
| ✓ Sectiunea generala                   |                          |       | SECuRe RO                                                                                                    | : View: Prefere              | ences: Grader r              | eport                        |                              |        |                |
| Forum                                  |                          |       | Course Partici                                                                                                    | pants Grades Repor           | rts Badges More -            |                              |                              |        |                |
| Introducere generală.pdf               |                          |       |                                                                                                    |                              |                              |                              |                              |        |                |
| Abrevieri                              | Grader report            | +     |                                                                                                    |                              |                              |                              |                              |        |                |
| ✓ Unit 1: Legislație Europeană Și Star | Grador roport            |       |                                                                                                    |                              |                              |                              |                              |        |                |
| Unit 1: Legislație Europeană și Sta    | All nanticinanto         |       | 120                                                                                                    |                              |                              |                              |                              |        |                |
| Unit 1 Prezentare                      | All participants         | . 23  | First name                                                                                                    |                              |                              | T 11 V W Y V 7               |                              |        |                |
| Unit 1 Prezentare (ppsx)               |                          |       |                                                                                                    |                              |                              |                              |                              |        |                |
| Unit 1 Cuvinte incrucisate             |                          |       |                                                                                                    | BCDEFGHIJ                    | K L M N O P Q R S            | T U V W X Y Z                |                              |        |                |
| Unit 1 Trageți cuvintele               |                          |       |                                                                                                    | SECuRe RO-                   |                              |                              |                              |        |                |
| Ƴ Unit 2: Managementul Durabilităț     | First name / Last name 📤 |       | Email address                                                                                                    | 😖 Unit 1 Trageți cuvintele ≑ | 🖙 Unit 5 Trageți cuvintele 🗘 | Unit 1 Cuvinte incrucisate 🗢 | 🖙 Unit 5 Cuvinte incrucisa 🗢 | 🖙 Unit | t 3 Adevărat s |
| Unit 2: Managementul Durabilită        |                          | •     | all the second segment was descent                                                                                                    | ✓ 10.00Q                     | ✓ 10.00Q                     | ✓ 8.33Q                      | ✓ 9.29Q                      |        | ~              |
| Unit 2 Prezentare                      | 10 march 10              |       | the spectrum sector sector secto | ✓ 10.00Q                     | -@                           | ✓ 8.33Q                      | -ପ୍                          |        | ~              |
| Unit 2 Prezentare (ppsx)               |                          |       | 1                                                                                                    | ✓ 10.00Q                     | ✓ 10.00Q                     | ✓ 6.67Q                      | ✓ 9.29Q                      |        |                |
| Unit 2 Adevărat sau fals               |                          |       |                                                                                                    | -Q                           | -Q                           | -@                           | -@                           |        |                |
| Unit 2 Potriviți descrierile cu term   |                          |       |                                                                                                    | -@                           | -@                           | -@                           | -@                           |        |                |
| Unit 2 Completa spațiile libere        |                          | -     |                                                                                                    |                              |                              |                              |                              |        |                |
| Unit 2 Sortați Paragrafele             |                          | ₩     |                                                                                                    | -0                           | -ପ୍                          | -Q                           | -0                           |        |                |

Figure 8. Grader report

Click the magnifying glass icon to see grade analysis.

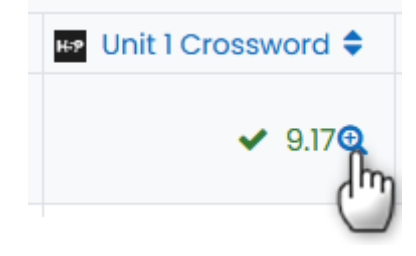

Figure 9. Grade analysis option

Activity page with student's answers will appear on the screen. From this view you can see the student's score along with marked correct and incorrect answers.

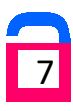

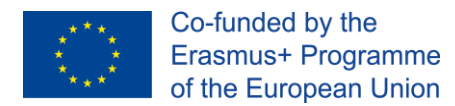

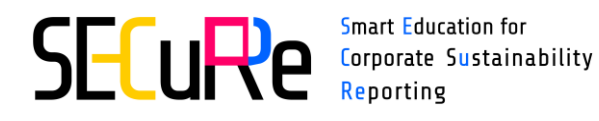

| :                                          | SECuRe EN / Unit 1 Drag th   | ie words                 |                                       |                                  |                                                   |
|--------------------------------------------|------------------------------|--------------------------|---------------------------------------|----------------------------------|---------------------------------------------------|
|                                            | Unit 1 Dra                   | g the word               | 5                                     |                                  |                                                   |
|                                            | Interactive Content          | More ~                   |                                       |                                  |                                                   |
| omplete the activity                       |                              |                          |                                       |                                  |                                                   |
| ag the words into the correct boxes        |                              |                          |                                       |                                  |                                                   |
| Unit 1 Drag the words: stela               |                              |                          |                                       |                                  | Score: 4 out of 1<br>Gradebook score: 8 out of 10 |
| Drag the words into the correct boxes      |                              |                          |                                       |                                  |                                                   |
| The EU Taxonomy Regulation is the first u  | uniform system for classify  | ring 💌 sustainab         | e activities.                         |                                  |                                                   |
| The definition of sustainable economic of  | activity is based on two cri | teria: Contribution to a | least one of the six environmental    | objectives listed in the taxonom | ny; and Do no significant harm                    |
| (DNSH) to the other objectives while resp  | pecting 🗸 fundamental        | human rights and la      | oour standards.                       |                                  |                                                   |
| The six environmental goals in the taxon   | omy are: Climate change      | ✓ mitigation , Ada       | tation to climate change, Sustainc    | ble use and protection of wate   | r and marine resources,                           |
| Transition to a circular economy, Pollutio | on prevention and control,   | and Protection and res   | toration of biodiversity and ecosys   | tems.                            |                                                   |
| The EU Taxonomy Regulation aims to co      | mbat 🗸 greenwashing          | by enabling market p     | articipants to identify and invest in | sustainable assets with greate   | r confidence.                                     |
| The EU Taxonomy Regulation also includ     | les disclosure obligations o | on companies and         | FMPs that are subject to the Nor      | -Financial Reporting Directive ( | NFRD).                                            |
|                                            |                              |                          |                                       | Correct Answer                   | ect answer X Your incorrect ans                   |

Figure 10. Grade analysis

Click "go to previous page" arrow in the browser to return to the grader report.

### 3.2 Grade history

Grade history presents how the students' grades changed over time.

| SECuRe Home Do                        | ishboard My courses Knowledg | e repository                                | Δ 👂 🚱 - |
|---------------------------------------|------------------------------|---------------------------------------------|---------|
| ×                                     |                              |                                             |         |
| ✓ General                             | SECuR                        | e EN: View: Grade history                   |         |
| Forum                                 | Course                       | Participants Grades Reports Badges More     | •       |
| General introduction.pdf              |                              |                                             |         |
| Abbreviations                         | Grade history \$             |                                             |         |
| ✓ Unit 1: European Legislation & Sust | Overde bietem                |                                             |         |
| Unit 1 European Legislation and §     | Grade history                |                                             |         |
| Unit 1 Presentation                   | Select users                 | Select users                                |         |
| Unit 1 Presentation (ppsx)            | Selected users               |                                             |         |
| Unit 1 Crossword                      | Grade item                   | All grade items +                           |         |
| Unit 1 Drag the words                 | Grader                       | All graders                                 |         |
| ✓ Unit 2: Sustainability management   |                              |                                             |         |
| Unit 2 Sustainability Managemei       | Date from                    | 12 ◆         April         ◆         2024 ◆ |         |
| Unit 2 Presentation                   | Date to                      | 12 ♦ April ♦ 2024 ♦ ∰ □ Enable              |         |
| Unit 2 Presentation (ppsx)            |                              | Revised grades only                         |         |
| Unit 2 True or false                  |                              |                                             |         |
| Unit 2 Match the descriptions to      |                              | Submit                                      |         |

Figure 11. Grade history filters

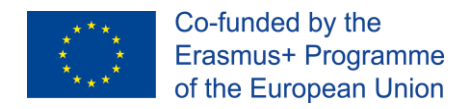

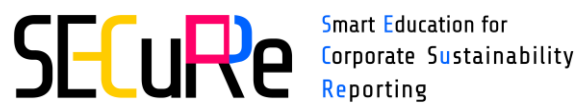

You can use the filter options (e.g. Grade item) to narrow the data. Click "Submit" button to generate the table data.

| Decure Home Dashboard My courses Knowledge repository |                                                                 |                |                        |              |            |            |             |             |                 |             |               |  |
|-------------------------------------------------------|-----------------------------------------------------------------|----------------|------------------------|--------------|------------|------------|-------------|-------------|-----------------|-------------|---------------|--|
| ×                                                     |                                                                 |                | 1                      | 2 3 4 5      | 6 7 8      | 9 10       | 16 »        |             |                 |             |               |  |
| ✓ General                                             | Download table data as Comma separated values (.csv) + Download |                |                        |              |            |            |             |             |                 |             |               |  |
| Forum                                                 |                                                                 | First          |                        |              |            |            |             |             |                 |             |               |  |
| General introduction.pdf                              | Date and                                                        | name /<br>Last |                        |              | Original   | Revised    |             |             |                 |             | Exclı<br>from |  |
| Abbreviations                                         | time 🚽                                                          | name<br>—      | Email address<br>—     | Grade item   | grade<br>— | grade<br>— | Grader<br>_ | Source      | Overridden<br>— | Locked<br>— | calc:         |  |
| ✓ Unit 1: European Legislation & Sust                 |                                                                 |                |                        |              |            |            |             |             |                 |             |               |  |
| Unit 1 European Legislation and §                     | Friday, 12<br>April 2024,                                       | -              | decorded on one        | Course total | 156.67     | 160.00     |             | aggregation | No              | No          | No            |  |
| Unit 1 Presentation                                   | 8:48 AM                                                         |                |                        |              |            |            |             |             |                 |             |               |  |
| Unit 1 Presentation (ppsx)                            | Friday, 12                                                      | -              | -                      | Unit 5 Fill  | 6.67       | 10.00      | -           | mod/hvp     | No              | No          | No            |  |
| Unit 1 Crossword                                      | 8:48 AM                                                         |                |                        | the bidniks  |            |            |             |             |                 |             |               |  |
| Unit 1 Drag the words                                 | Friday, 12                                                      | -              | gen happent out        | Course total | 153.33     | 156.67     |             | aggregation | No              | No          | No            |  |
| <ul> <li>Unit 2: Sustainability management</li> </ul> | April 2024,<br>8:44 AM                                          |                |                        |              |            |            |             |             |                 |             |               |  |
| Unit 2 Sustainability Managemei                       | Estates 10                                                      |                |                        |              | 0.00       | 0.07       |             | and the set | No              |             |               |  |
| Unit 2 Presentation                                   | April 2024,                                                     | -              | the could be care over | the blanks   | 3.33       | 0.07       | -           | moa/nvp     | NO              | NO          | NO            |  |
| Unit 2 Presentation (ppsx)                            | 8:44 AM                                                         |                |                        |              |            |            |             |             |                 |             |               |  |
| Unit 2 Truc or falso                                  | Friday, 12                                                      | waros          | มุธกระหญาาณ            | Course total | 150.00     | 153.33     |             | aggregation | No              | No          | No            |  |

Figure 12. Grade history

You can download the data by selecting a file format (e.g. Microsoft Excel (.xlsx)) from the dropdown field above the table and clicking "Download" button.

| Download table data | as ( | Comma separated values (.csv) 🗢    | Download     |
|---------------------|------|------------------------------------|--------------|
| Date and time       | Fire | Comma separated values (.csv)      |              |
| ▼                   | Las  | Microsoft Excel (.xlsx)            | Grade item   |
| -                   | -    | HTML table                         | -            |
|                     | _    | Javascript Object Notation (.json) |              |
| Friday, 12 April    | Mai  | OpenDocument (.ods)                | Course total |
| 2024, 8:48 AM       | Jen  | Portable Document Format (.pdf)    |              |

Figure 13. Download options

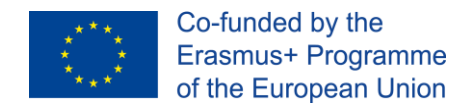

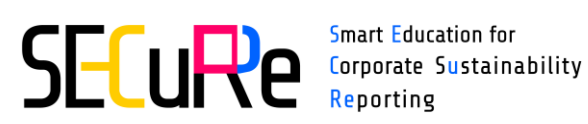

#### 4 **REPORTS**

Click "Reports" tab on the course page to see reports page. The most important reports for the teachers are:

- Activity report,
- Activity completion.

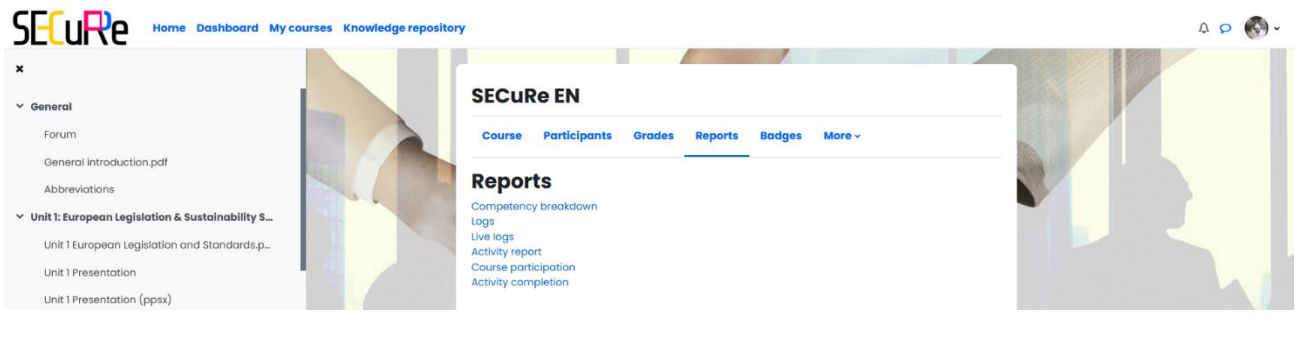

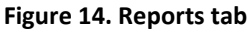

Once you select a report, you can change it by clicking the dropdown field.

|                              | SECu   | <b>Re EN</b> |        |         |        |        |
|------------------------------|--------|--------------|--------|---------|--------|--------|
|                              | Course | Participants | Grades | Reports | Badges | More ~ |
| Activity report              | ÷      |              |        |         |        |        |
| Competency breakdown<br>Logs |        |              |        |         |        |        |
| Live logs<br>Activity report |        |              |        |         |        |        |
| Course participation         |        |              |        |         |        |        |

Figure 15. Report list

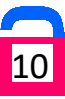

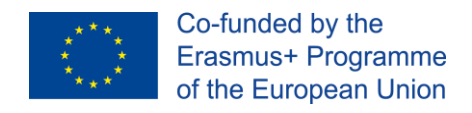

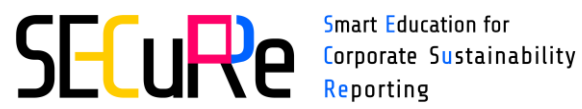

## 4.1 Activity report

Activity report presents the number of views of each course activity and the date of last access to the activity.

|                                       | shboard My courses Knowledge repository      |                                                                                                    |                      |                                                      | a o 🚱 · |
|---------------------------------------|----------------------------------------------|----------------------------------------------------------------------------------------------------|----------------------|------------------------------------------------------|---------|
| ×                                     |                                              |                                                                                                    |                      |                                                      |         |
| ✓ General                             |                                              | SECuRe EN                                                                                                    |                      |                                                      |         |
| Forum                                 |                                              | Course Participants Grades Reports B                                                                                                    | adges More -         |                                                      |         |
| General introduction.pdf              |                                              | Provide a second state of the second state of the second state of |                      |                                                      |         |
| Abbreviations                         | Activity report                              |                                                                                                    |                      |                                                      |         |
| ✓ Unit 1: European Legislation & Sust | A ativity you art                            |                                                                                                    |                      |                                                      |         |
| Unit 1 European Legislation and f     | Activity report                              |                                                                                                    |                      |                                                      |         |
| Unit 1 Presentation                   | > Filter                                     |                                                                                                    |                      |                                                      |         |
| Unit 1 Presentation (ppsx)            | Computed from logs since Tuesday, 7 March 20 | 23, 9:07 AM.                                                                                                    |                      |                                                      |         |
| Unit I Crossword                      | Activity                                     | Views                                                                                                    | Related blog entries | Last access                                          |         |
| Unit 1 Drag the words                 | Forum                                        | 116 views by 29 users                                                                                                    | -                    | Wednesday, 10 April 2024, 1:04 PM (2 hours)          |         |
| Y Unit 2: Sustainability managemer    | General introduction.pdf                     | 126 views by 41 users                                                                                                    | (1 <u>1</u> )        | Wednesday, 10 April 2024, 12:58 PM (2 hours 5 mins)  |         |
| Unit 2 Sustainability Manageme        | Abbreviations                                | 153 views by 37 users                                                                                                    | -                    | Wednesday, 10 April 2024, 1:04 PM (1 hour 59 mins)   |         |
| Unit 2 Presentation                   |                                              | Unit 1: European Legislation & S                                                                                                    | Sustainability Stan  | dards                                                |         |
| Unit 2 Presentation (ppsx)            |                                              |                                                                                                    |                      |                                                      |         |
| Unit 2 True or false                  | Unit 1 European Legislation and Standards.p  | odf 179 views by 46 users                                                                                                    |                      | Wednesday, 10 April 2024, 1:17 PM (1 hour 46 mins)   |         |
| Unit 2 Match the descriptions to      | Unit 1 Presentation                          | 82 views by 35 users                                                                                                    | -                    | Wednesday, 10 April 2024, 1:17 PM (1 hour 46 mins)   |         |
| Unit 2 Fill the blanks                | D Unit 1 Presentation (ppsx)                 | 59 views by 20 users                                                                                                    | -                    | Wednesday, 10 April 2024, 2:40 PM (23 mins 57 secs)  |         |
| Unit 2 Sort the Paragraphs            | •• Unit I Crossword                          | 238 views by 42 users                                                                                                    | -                    | Wednesday, 10 April 2024, 1:21 PM (1 hour 42 mins)   |         |
| ✓ Unit 3: Environmental dimension     |                                              |                                                                                                    |                      |                                                      |         |
| Unit 3 Environmental Dimension.       | Unit I brag the words                        | 197 views by 33 users                                                                                                    | -                    | weariesday, to April 2024, 2:40 PM (23 mins 51 secs) |         |

#### **Figure 16. Activity report**

### 4.2 Activity completion

Activity completion report presents the level of activity completion by students.

|                                      | shboard My                | courses Knowledge repo                                                                                                    | sitory       |        |       |        |        |        |        |         |        |        |        |        |             |        |        |         |        |        |        |        |        |                  |        |        |        |        |        | 0      | » (    |
|--------------------------------------|---------------------------|----------------------------------------------------------------------------------------------------|--------------|--------|-------|--------|--------|--------|--------|---------|--------|--------|--------|--------|-------------|--------|--------|---------|--------|--------|--------|--------|--------|------------------|--------|--------|--------|--------|--------|--------|--------|
|                                      |                           |                                                                                                    |              |        |       |        |        |        |        |         |        |        |        |        | 100         | 11-    | 1      | 1       |        |        |        |        |        |                  |        | 1      |        |        | 22     |        |        |
| Sectiunea generala                   |                           |                                                                                                    | SEC          | Cul    | Rel   | RO     |        |        |        |         |        |        |        |        |             |        |        |         |        |        |        |        |        |                  |        |        |        |        |        |        |        |
| Forum                                |                           |                                                                                                    | Cou          | Irse   | Pa    | rticip | ants   |        | arade  | s       | Repo   | rts    | Ba     | dges   | N           | lore   | •      |         |        |        |        |        |        |                  |        |        |        |        |        |        |        |
| Introducere generală.pdf             |                           |                                                                                                    |              |        |       |        |        |        |        | _       | _      | _      |        |        |             |        |        |         |        |        |        |        |        |                  |        |        |        |        |        |        |        |
| Abrevieri                            | Activity cor              | npletion +                                                                                                    |              |        |       |        |        |        |        |         |        |        |        |        |             |        |        |         |        |        |        |        |        |                  |        |        |        |        |        |        |        |
| nit 1: Legislație Europeană Și Star  | Activit                   | voomplation                                                                                                    |              |        |       |        |        |        |        |         |        |        |        |        |             |        |        |         |        |        |        |        |        |                  |        |        |        |        |        |        |        |
| Unit 1: Legislație Europeană și Str  | ACTIVIT                   | y completion                                                                                                    |              |        |       |        |        |        |        |         |        |        |        |        |             |        |        |         |        |        |        |        |        |                  |        |        |        |        |        |        |        |
| Unit 1 Prezentare                    | Include All               | activities and resources \$                                                                                                    | Activity ord | ler    | Order | in cou | irse 4 | •]     |        |         |        |        |        |        |             |        |        |         |        |        |        |        |        |                  |        |        |        |        |        |        |        |
| Unit 1 Prezentare (ppsx)             |                           |                                                                                                    | First        | nam    | All S | A B    | с      | DI     | F      | G H     | 1 4    | к      | LM     | N      | O P         | QI     | R S    | T L     | v      | w      | X Y    | Z      |        |                  |        |        |        |        |        |        |        |
| Unit 1 Cuvinte incrucisate           |                           |                                                                                                    | Last         | nam    | All   | A B    | с      | DB     | F      | GН      | I J    | к      | L M    | N      | O P         | Q      | R S    | T L     | v      | w      | хY     | z      |        |                  |        |        |        |        |        |        |        |
| Unit 1 Trageți cuvintele             |                           |                                                                                                    |              |        |       |        |        |        |        |         | 1      | 2      |        |        |             |        |        |         |        |        |        |        |        |                  |        |        |        |        |        |        |        |
| it 2: Managementul Durabilități      |                           |                                                                                                    |              |        |       |        |        |        |        |         |        |        |        |        |             |        |        |         |        |        |        |        |        |                  |        |        | 4      |        |        |        |        |
| Unit 2: Managementul Durabilită      |                           |                                                                                                    | ITE          | pdf    |       |        |        |        | (x     | ate     |        |        |        | (x:    | sis         |        | - 0    | ele     |        | -      |        | (xs    | sis    | - ele            |        |        | ocial  |        | (xs    |        | e      |
| Unit 2 Prezentare                    |                           |                                                                                                    | o mo         | erală  |       | "Ind   | +      |        | sdd)   | crucis  |        | Jentu  |        | (pps   | sou fo      |        | spat   | agra    | Ind    | nea D  |        | sdd) e | sau fo | spat             |        | pul    | nea S  |        | idd) e |        | vintel |
| Jnit 2 Prezentare (ppsx)             |                           |                                                                                                    | e Este       | ueb e  |       | e Scol | lație. | ntare  | ntare  | ite ind | COS C  | aden   | antare | Intare | ărat :      | tiv    | pleta  | uți Par | e Scol | Inisue | Intare | antare | drat   | pleta<br>sti Par | - iti  | e Sco  | ensiu  | entare | antare | -iţi   | eți cu |
| Jnit 2 Adevărat sau fals             |                           |                                                                                                    | lucere       | Incen  | ieri  | Incere | Legis  | Preze  | Preze  | Cuvir   | Rout I | Man    | Preze  | Preze  | Adev        | Potri  | Com    | Sorto   | lucere | : Dim  | Preze  | Preze  | Adev   | Com              | Potri  | Incere | Dim    | Preze  | Preze  | Potri  | Trag   |
| Unit 2 Potriviți descrierile cu term |                           |                                                                                                    | Introd       | Introd | Abrev | Introc | Unit   | Unit 1 | Unit I | Unit 1  | otroc  | Unit 2 | Unit 2 | Unit 2 | Unit 2      | Unit 2 | Unit 2 | Unit 2  | Introc | Unit 3 | Unit 3 | Unit 3 | Unit 3 | Unit 3           | Unit 3 | Introc | Unit 4 | Unit 4 | Unit 4 | Unit 4 | Unit 4 |
| Jnit 2 Completa spațiile libere      | First name / Last<br>name | Email address                                                                                                    | S            | D      |       | O      |        |        |        | 57 H-5  | 0      | D      |        | D      | 16 <b>7</b> | 11.7   | H-2    | H-7     | 0      | ۵      |        |        |        |                  | 167    | 0      | ۵      |        | ۵      | H/P    | 14.9   |
| Jnit 2 Sortați Paragrafele           |                           |                                                                                                    |              |        |       |        |        |        | 3      | 2 2     |        |        |        |        | 3           | 3      | 9      | 3       |        | 9      |        |        | 2      | 8 19             |        | 9      |        | 9      |        | 3      | 9      |
| t 3: Dimensiunea De Mediu            |                           | Strengton Wilson                                                                                                    |              |        |       |        |        |        | 3      | 3       |        |        |        |        | 8           | 3      | 3      | 8       |        |        |        |        | 3 6    | 8 8              |        |        |        |        |        | 0      |        |
| Jnit 3: Dimensiunea De Mediu.pc      |                           | the state of the state of the s |              |        |       |        |        |        |        | 2       |        |        |        | 0      | 8           | 3      |        | 8       |        |        |        |        | 2      | 8 8              | 9      |        |        |        |        | 8      |        |
| Unit 2 Decembers                     |                           |                                                                                                    |              |        |       |        |        |        |        |         |        |        |        |        | []          |        |        | 0       |        |        |        |        | ] [    | 0 0              |        |        |        |        |        | $\Box$ |        |

Figure 17. Activity completion

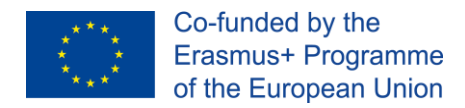

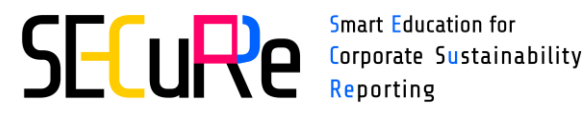

Use the filter "Include" to narrow the data in the table. You can sort the data in course order or in alphabetical order.

To find a student, use the filtering options "First name" and "Last name".

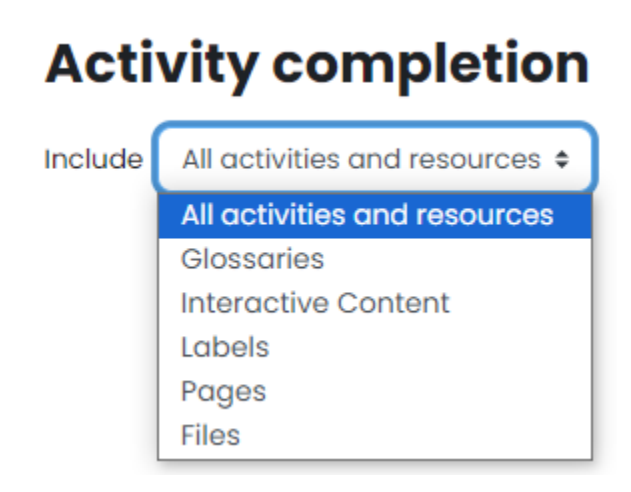

Figure 18. Activity completion filter

# **Activity completion**

| Include | All activities and resources 🗢 | Activity order | Order in course 🗢 |
|---------|--------------------------------|----------------|-------------------|
|         |                                |                | Order in course   |
|         |                                |                | Alphabetical      |
|         |                                |                |                   |
|         | Figure 19. Sort                | ing options    |                   |

Each activity completion level is marked with a different icon. The meaning of the icons is presented in Table 1.

| lcon     | Meaning                                  | Refers to                                                |
|----------|------------------------------------------|----------------------------------------------------------|
|          | Activity completed                       | Activities marked as done by student (e.g.               |
|          |                                          | presentation)                                            |
| <b>S</b> | Activity completed (achieved pass grade) | Activities marked as done by student (e.g. presentation) |
|          |                                          |                                                          |

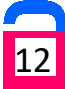

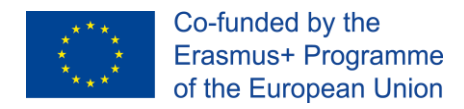

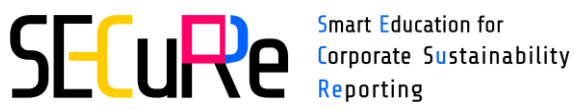

| × | Activity completed (did not achieve pass | Quizzes (e.g. crossword) |
|---|------------------------------------------|--------------------------|
|   | grade)                                   |                          |
|   | Activity not completed                   | All activities           |

#### You can download the data by clicking the download option available below the table.

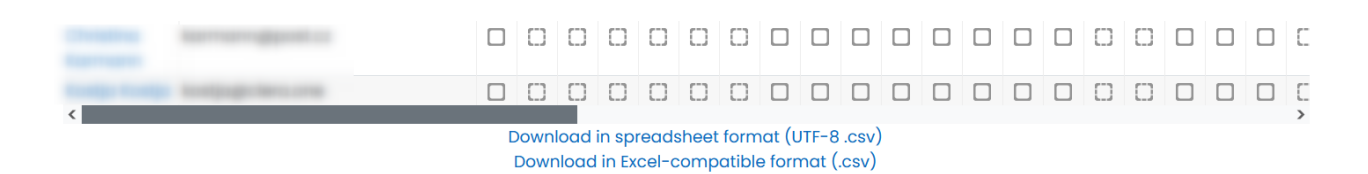

Figure 20. Download options

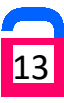